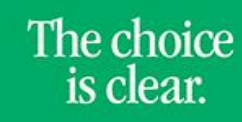

UHCL

## Adding an Email Address

| Steps                                                                                                    | Descriptions                                                                                                    |                                                                                                |                            |                |
|----------------------------------------------------------------------------------------------------|----------------------------------------------------------------------------------------------------|------------------------------------------------------------------------------------------------|----------------------------|----------------|
| 1.                                                                                                    | Access the UHCL E-Services page at <u>www.uhcl.edu/eservices</u> .                                                                                                    |                                                                                                |                            |                |
|                                                                                                    | Enter your UHCL network ID and password or your 7 digit ID and password.                                                                                                    |                                                                                                |                            |                |
| 2.                                                                                                    | Click on the Personal Information tile                                                                                                    | Ģ                                                                                              |                            |                |
| 3.                                                                                                    | Select Contact Details                                                                                                    |                                                                                                |                            |                |
| <ul> <li>4. Click the + icon to add a new email address. If you need to make a correction to the address, address.</li> <li>Email</li> </ul> |                                                                                                    |                                                                                                |                            | lect the email |
|                                                                                                    | Email                                                                                                    | Туре                                                                                           | Preferred                  |                |
|                                                                                                    | @UHCL.edu                                                                                                    | UH - Clear Lake                                                                                | $\checkmark$               | >              |
|                                                                                                    | @uhcl.edu                                                                                                    | Other                                                                                          |                            | >              |
| 5.                                                                                                    | <ol> <li>Select email Type from drop dc</li> <li>Type the new email address.</li> <li>If this is your preferred email, c</li> <li>your UH-Clear Lake student en</li> <li>Click Save.</li> </ol> | own menu.<br>heck the Preferred box. *Please note t<br>mail will default as your preferred ema | hat if you are a current l | JHCL student,  |